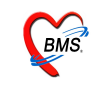

#### ระบบห้องฉุกเฉิน (Emergency Room)

#### เข้าใช้งานระบบฉุกเฉิน (Emergency Room) ได้ดังนี้

ขั้นตอนที่ 1. ทำการเลือกแผนกที่ทำงาน จากนั้นกด ตกลง

| เสนกที่ทำงาน       | ห้องครวจอุบัติเหตุฉุกเฉิน ER | N                 |  |  |  |
|--------------------|------------------------------|-------------------|--|--|--|
| <b>ว้อเครื่อ</b> ง | PATTY                        | เลือกแผนกที่ทำงาน |  |  |  |
|                    | ประเภทเวลาทำงาน              |                   |  |  |  |
|                    | 💿 ในเวลา                     |                   |  |  |  |
|                    | 🔘 นอกเวลา                    |                   |  |  |  |
|                    | © Part time                  |                   |  |  |  |

### รูปที่ 1 แสคงหน้าจอเลือกแผนกที่ทำงาน

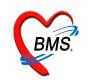

ขั้นตอนที่ 2. ที่เมนูระบบผู้ป่วยนอก เลือก Emergency Room และ เลือกแท็ป ระบบห้องฉุกเฉิน

| ╡ <mark>ᆇᇟᇈ∁</mark> ᄽᄯӢ╝ӫᄩᆴ≻ᆇᇘ╝Ѹ∩╔ᇾᇎᇦ╶                                                |                                   |
|---------------------------------------------------------------------------------------|-----------------------------------|
| File ระบบผู้ป่วยนอก ระบบผู้ป่วยใน ระบบห้องยา ระบบงานอื่นๆ Inventory รายงาน <u>I</u> c | ools <u>W</u> indows <u>H</u> elp |
| 👷 ลงทะเบียนผู้ป่วยใหม่ Ctrl+F1                                                        |                                   |
| D บันทึกส่งตรวจ Ctrl+F2                                                               |                                   |
| 🛅 บันทึกผลวินิจฉัย Ctrl+F3                                                            |                                   |
| ออกคิวแผนกย่อย ระบบผู้ปวยนอก 🗆 Emergency                                              | y Room →                          |
| บันทึกรับบัตรตรวจโรค (OPD Card) Ctrl+Alt+C ระบบห้องฉุกเฉิน                            | J                                 |
| 🗰 ห้องตรวจโรค                                                                         |                                   |
| 🕑 Emergency Room 🔸 🙀 ระบบห้องฉุกเฉ้น                                                  |                                   |
| 👷 ห้อง LAB 🕨 🕨 🧘 ผู้ป่วยอุบัติเหตุ                                                    |                                   |
| 🥥 ห้อง X-Ray 🕨 🎽 ผู้ป่วยสังเกตุอาการ                                                  |                                   |
| 🥥 คลินิกพิเศษ 🕨 ผู้ป่วยคดีความ                                                        |                                   |
| 👔 รายการนัดผู้ป่วย                                                                    |                                   |
| Σ ลงสรุปรายการค่าใช้ล่าย                                                              |                                   |
| 🤣 ระบบขึม/คิน แฟ้มเวชระเบียน 🔸                                                        |                                   |
| szuu Refer 🔸                                                                          |                                   |
| 3 บันทักเวลาการให้บริการ                                                              |                                   |
| 🤣 ประชาสัมพันธ์                                                                       |                                   |
| 2 Patient Information                                                                 |                                   |
| Patient EMR                                                                           |                                   |
| ผู้ป่วยปกปิดรายชื่อ                                                                   |                                   |
| OPD Tools                                                                             |                                   |
| A Print Server                                                                        |                                   |
| Se Quick OPD                                                                          |                                   |
| 🥵 หะเบียนผู้เสียชีวิต                                                                 |                                   |
| 🔳 ระบบรายงาน 506                                                                      |                                   |

รูปที่ 2 แสดงหน้าจอการเข้าใช้ระบบห้องฉุกเฉิน (Emergency Room)

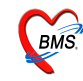

้ขั้นตอนที่ 3. หน้าจอแสดงรายละเอียดรายชื่อผู้ป่วยที่ถูกส่งมาที่ห้องฉุกเฉิน

| 2 😤 🗋<br>2 Ele  | ] 🚺 ນີ<br>ຈະນນຜູ້ປ | 👂 🔏 🔽 🚽 🗖 ป | ระบบห้องยา ระบา | 🖳 🕒 🏠 🔀 📮 🖭<br>มงานอื่นๆ 👘 Inventory | •N <sup>1</sup> •ÖiiÒ.                           | ðÃÔ;Òà ËéÍS©Ø;à          | a©Ô¹ - :: Hơ | 95xP :: 5.0.45-co | mmunity-nt Database ph | etchabo      | - =<br>_a×    |
|-----------------|--------------------|-------------|-----------------|--------------------------------------|--------------------------------------------------|--------------------------|--------------|-------------------|------------------------|--------------|---------------|
| วันที่ 2<br>OPD | 2/10               | /2551 • HN  |                 | 🗌 แสดงเฉ                             | รายชื่อยุ่<br><sup>พาะผู้มันย</sup> ์<br>ห้องฉุก | งู้ป่วยทิถูกส่งม<br>เฉิน |              |                   | แสดงแผนก 160           | ): ห้องดรวจ  | อุบัติเห      |
| ลำดับ           | S                  | วันที่      | เวลา            | hn                                   | ชื่อผู้ป่วย                                      | ส่งจากแสนก               | เวลา (มาที)  | พัดอการ           | ผลการวินิจฉัยหลัก      | สถานภาพ      | ประเภท        |
| 1               | 1                  | 22/10/2008  | 10:51           | 0560820                              | นาย ทศสอบ ระบบ                                   | ท้องทรวจอุบัติเหตุฉุก    | u            |                   |                        | รอแลตรวจ [จุ | กเดนไข้ทั่วไป |

รูปที่ 3 แสดงหน้าจอรายละเอียดรายชื่อผู้ป่วยที่ถูกส่งมาที่ห้องฉุกเฉิน

ทำการ Double Click เลือกคน ใช้ที่ต้องการลงรายละเอียด

# ขั้นตอนที่ 4. แถบผู้ป่วย

หน้าจอแสดงรายละเอียดการลงรายละเอียดของผู้ป่วย แถบผู้ป่วย

| ลงรายละเอียด<br>HN 0560820<br>สิทธิ ร่ายเงินเอง โดย<br>Login เข้าใช้ระบบ<br>เร็าหน้าที่ BMS<br>มีมาย<br>เร็าหน้าที่ BMS<br>มาย<br>เร็าหน้าที่ BMS<br>มาย<br>เริ่ายเงินจลัย รำระเงิน Printer Image ผ่าตัด<br>ประเภทคลินิก ลุกเฉิน ER<br>ประเภทคลินิก ลุกเฉิน ER<br>ประเภทคลินิก ลุกเฉิน ER<br>ประเภทคลินิก ลุกเฉิน ER<br>ประเภทคลินิก ลุกเฉิน ER<br>ประเภทคลินิก ลุกเฉิน ER<br>ประเภทคลินิก ลุกเฉิน ER<br>ประเภทคลินิก ลุกเฉิน ER<br>ประเภทคลินิก ลุกเฉิน ER<br>ประเภทคลินิก ลุกเฉิน ER                                                                                                    |
|----------------------------------------------------------------------------------------------------|
| หัทลการ ชื่อ ผู้ทำหัตลการ เวลาเริ่ม เวลาเสร็จ จำนวน ราคา 3.<br>3. ใส่รายละเอียดการทำ<br>หัดอการที่ทำให้คนไข้ 4. ใส่รายการยาที่ให้คนไข้<br>▲ กลับ ชื่อรายการ วิธีใช้<br>Click here to add a new row<br>> 1 ค่าบริการผู้ป่วยนอก ในเวลาราชการ 1 50.00 50                                                                                                    |
| 4.<br>พ.๙๙ ๙ ⋆ ↦ ↦ ↦ + - ▲ ✓ X ๛ * * * ♥ ◀ 5. บันทึกข้อมูลต่าง ๆ ของผู้ป่วยได้<br>Note<br>\$ . บันทึกข้อมูลต่าง ๆ ของผู้ป่วยได้<br>\$ . บันทึกข้อมูลต่าง ๆ ของผู้ป่วยได้<br>\$ . บันทึกข้อมูลต่าง ๆ ของผู้ป่วยได้<br>\$ . บันทึกข้อมูลต่าง ๆ ของผู้ป่วยได้<br>\$ . บันทึกข้อมูลต่าง ๆ ของผู้ป่วยได้<br>\$ . บันทึกข้อมูลต่าง ๆ ของผู้ป่วยได้<br>\$ . บันทึกข้อมูลต่าง ๆ ของผู้ป่วยได้<br>\$ . บันทึกข้อมูลต่าง ๆ ของผู้ป่วยได้<br>\$ . บันทึกข้อมูลต่าง ๆ ของผู้ป่วยได้<br>\$ . บันทึกข้อมูลต่าง ๆ ของผู้ป่วยได้<br>\$ . บันทึกข้อมูลต่าง ๆ ของผู้ป่วยได้<br>\$ . บันทึกข้อมูลต่าง ๆ ของผู้ป่วยได้<br>\$ . บันทึกข้อมูลต่าง ๆ ของผู้ป่วยได้ |

รูปที่ 4 แสดงหน้าจอลงรายละเอียดผู้ป่วย

Copyright © 2009 Bangkok Medical Software Co.,Ltd.

รพ.ค่ายสุริยพงษ์ จ.น่าน

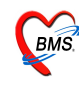

จากภาพ แสดงรายละเอียดดังนี้

ลำดับที่ 1. ในช่อง "เจ้าหน้าที่" ให้ทำการใส่ชื่อเจ้าหน้าที่ โดยDefault จะเป็นชื่อที่ Login เข้าระบบ ในช่อง "เวร" ให้ทำการใส่ เวร ของเจ้าหน้าที่คนนั้น

ลำดับที่ 2. แถบผู้ป่วย ในช่อง "ประเภทผู้ป่วย" ให้ทำการเลือก ประเภทของผู้ป่วยรายนั้น ในช่อง "ความเร่งค่วน" ให้ทำการเลือก ประเภทของความเร่งค่วนของผู้ป่วยรายนั้น ในช่อง "ประเภทคลีนิก" ให้ทำการเลือก ประเภทคลินิก ในช่อง "แพทย์เวร" ให้ใส่ชื่อแพทย์เวร ในช่อง "ประเภทการมา" ให้ใส่ประเภทการมาของผู้ป่วยรายนั้น ติ๊ ก ถู ก ใ น ช่ อ ง □ ใ น ก ร ณี ผู้ ป่ ว ย เ สี ย ชี วิ ต ก่อนมาถึงโรงพยาบาล Tip ในช่องต่าง ๆ ที่ต้องใส่ข้อมูล สามารถ เคาะ Spacebar 1 ครั้ง จะแสดงรายชื่อข้อมูลทั้งหมด

ลำคับที่ 3. ในช่องรายการหัตถการ ให้ใส่หัตถการ, ชื่อ, ผู้ทำหัตถการ, เวลาเริ่ม, เวลาเสร็จ, จำนวน ใน ส่วนของราคาจะขึ้นอัตโนมัติ ตามรากาที่เซตไว้ในฐานข้อมูล

ถำคับที่ 4. ในช่อง Medication ให้ใส่ชื่อรายการ, วิธีใช้, จำนวน ในส่วนของราคาจะขึ้นอัตโนมัติ ตามราคาที่เซตไว้ในฐานข้อมูล

้ลำดับที่ 5. Note สามารถใส่บันทึกต่าง ๆ เกี่ยวกับผู้ป่วย

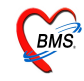

#### ขั้นตอนที่ 5. แถบการวินิจฉัย

หน้าจอแสครายละเอียคการลงรายละเอียค แถบการวินิจฉัย

| 🎉 องรายละเดียด                                                                             |                                                                                                    |
|--------------------------------------------------------------------------------------------|----------------------------------------------------------------------------------------------------|
| บันทึกข้อมูลผู้ป่วยห้องฉุกเ                                                                | ຄືນ                                                                                                    |
| HN 000033388 ชื่อ<br>สิทษิ ซ้าระเงิน<br>เจ้าหน้าที่<br>ผู้ป่วย [F1] การวินิจจัย [F2] ซ้าระ | มายกนก ข้าสูวรรณ<br>เวลา 10:02<br>√ กำหนดชื่อ<br>เวร<br>เมิละ ประเภท<br>เงิน Printer Image 7.                                                                                                    |
| รหัส ICD ชื่อ<br>6                                                                         | ประเภท<br>ข้อมูลการซัก 8.<br>ชายละเอียดการมาของและ<br>สถานภาพของคนใข้                                                                                                    |
| Screen Data         124           น้ำหนัก<br>อุณหภูมิ                                      | รักตคน เข<br>สถานภาพ<br>ส่งก่อที่<br>ทั่งห้อง ER 00:00 ๅ เริ่มตรวจ 00:00 ๅ ตรวจเสร็จ 00:00 ๅ 9.<br>เจ้าหนักที่ ที่รับผิดชอบ<br>View Scan OPD Card<br>Observe Custom Form<br>Lab history UE<br>10. |
| ໂນ LAB                                                                                     | IK (K ( K ) >>>>>>>>>>>>>>>>>>>>>>>>>>>>>                                                                                                    |
| 🕒 ลงรายการนัด) 🕞 ลงค่ารักษ                                                                 | & สั่งยา สิ่ง Admit ประวัติ พิมพ์ Sticker ขอเลือด 📑 บันทึก 🕕 ปิด                                                                                                    |
|                                                                                            | รปที่ 5 แสดงหน้าจอองรายละเอียด                                                                                                    |

จากภาพ แสดงรายละเอียดดังนี้

ถำดับที่ 6. Screen Data แสดงรายละเอียดข้อมูลของผู้ป่วย ในกรณีที่ผู้ป่วยผ่านจุดซักประวัติ (Screen) แล้ว กรณีที่ยังไม่มีข้อมูลสามารถใส่ข้อมูลได้ในช่องว่างด้านหลังได้ทันที

ลำดับที่ 7. การวินิจฉัย สามารถใส่รหัส ICD ได้ในช่อง รหัส ICD แต่ถ้าจำไม่ได้ ให้นำเม้าส์ไปคลิ๊กที่ ช่อง รหัส ICD จากนั้นกด Spacebar 1 ครั้ง แล้วใส่ชื่อของรายการ ICD จากนั้นเลือกชื่อ ICD แล้วกด Enter

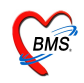

ถำคับที่ 8. ในช่อง "จาก" จะแสดงรายชื่อโรงพยาบาล ในกรณี รับต่อสถานพยาบาลอื่น Refer ในช่อง "ส่งต่อไปแผนก" ให้เลือกแผนกที่จะทำการส่งคนไข้ต่อไป ในช่อง "สถานภาพ" ให้เลือกสถานภาพของผู้ป่วย ในช่อง "ส่งต่อที่" จะแสดงรายชื่อโรงพยาบาล ในกรณี ส่งต่อสถานพยาบาลอื่น Refer

ลำดับที่ 9. ให้ใส่เวลาที่เข้าห้อง ER, เวลาตรวจ, และเวลาตรวจเสร็จ และใส่ข้อมูลในช่อง "ผู้รับผิดชอบ ผู้ป่วย" ให้เลือกใส่รายชื่อเจ้าหน้าที่ และตำแหน่ง ของผู้รับผิดชอบผู้ป่วย

ลำคับที่ 10. ปุ่ม View Scan OPD Card สำหรับแสคงรายละเอียค OPD Card ลงในเครื่อง (ต้องใช้เครื่อง สแกนเป็นอุปกรณ์ในการสแกนเข้าไป)

ปุ่ม Observe สำหรับสถานภาพของ ผู้ป่วยรับไว้สังเกตอาการ จะแสดงข้อมูลของผู้ป่วย ปุ่ม Custom Form ยังใช้ไม่ได้ ปุ่ม Lab history จะแสดงรายการ Lab ที่เคยสั่งไว้ ปุ่ม UE สำหรับสร้างฟอร์มใช้เอง

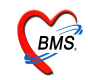

ลำดับที่ 11. ในช่อง Lab ให้ทำการเลือกใบ Lab (ในกรณีมีการสั่ง Lab) จากนั้นกดปุ่ม สั่ง Lab จะปรากฏ หน้าจอของใบ Lab ให้ทำการเลือกรายการ Lab และกดปุ่ม บันทึก ดังรูปตัวอย่าง

| <ul> <li>สัง LAB</li> <li>สั่ง Lab</li> <li>Order Lab</li> <li>เดือกห้องLab</li> <li>เดือกห้องการสัง และ</li> <li>เพื่องการสัง Lab</li> <li>เพือหมล Lab</li> <li>เพือกรายการที่ต้องการสัง</li> <li>รายการที่สัง</li> </ul> | เให้ส่ง<br>op up)<br>ความเร่งด่วน                                      |
|----------------------------------------------------------------------------------------------------|------------------------------------------------------------------------|
| <ul> <li>Blood Group(30118)</li> <li>Rh. Grouping</li> <li>Anti HIV (36350)</li> <li>VDRL (36003);</li> <li>HBs-Ag (36318)</li> <li>OF</li> <li>DICP</li> </ul>                                                            |                                                                        |
| Order Note 🔲 ปกปิดชื่อผู้ป่วย 🗌 แสดงราคาหลังบันทึก                                                                                                    | Clinic                                                                 |
| <ul> <li>เลือกทั้งหมด</li> <li>ไม่เลือกทั้งหมด</li> <li>พิมพ์ใบสั่ง Lab</li> <li>เครื่องพิมพ์</li> <li>พิมพ์ไบสั่ง Lab 2 เครื่องพิมพ์</li> </ul>                                                                           | 5. กดปุ่ม บันทึก โต มันทึก ¥ ปด แสดงประวัติ Print 1 Print 2 Print Form |

รูปที่ 6 แสดงหน้าจอ Order Lab

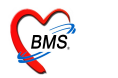

ปุ่มสั่ง X-Ray ในกรณีที่มีการสั่ง X-Ray ให้ทำการใส่รายละเอียครายการ X-Ray จากนั้นกคปุ่ม "สั่ง"คังรูปตัวอย่าง

| X-Ray Order                                                                                 |                                                            | 3               | . กด "สั่ง" เพื่อ   |             |        |             |        | x              |
|---------------------------------------------------------------------------------------------|------------------------------------------------------------|-----------------|---------------------|-------------|--------|-------------|--------|----------------|
| X-Ray Re                                                                                    | equest : OPD นายทดสอบ 🕺                                    | อมูล ทํ         | าการสั่ง Lab        |             |        |             |        |                |
| รายการ X-Ray                                                                                | y ที่สั่ง                                                  | Z               |                     |             |        |             |        | ۲              |
| แพทย์ผู้สิ่ง                                                                                | BMS                                                        | <b>*3</b> สั่ง  | OPD                 |             |        |             | ราย    | ยการที่สั่งไว้ |
| รายการ                                                                                      | V                                                          | ลำดับ แพทย์     | รายการ              | ท่า         | ต้าน   | Clinical    | วันที่ | ความเร่ง       |
| ระบุทา<br>วันที่                                                                            | 22/10/2551                                                 |                 |                     |             |        |             |        |                |
| ความเร่งค่วน                                                                                | เปกติ                                                      |                 |                     |             |        |             |        | _              |
| ท้อง                                                                                        |                                                            | 1. ใส่แพทย์     | ้ผู้สั่ง, รายการ, ร | ะบุท่า, ด้า | น, วัน | ที่(Default | วันที่ |                |
| Clinical II                                                                                 | nformation                                                 | ปัจจุบัน), ระ   | ะบุกวามเร่งค่วน,    | ระบุห้อง    |        |             |        |                |
| สามารถไส่ (<br>ห้อง X-Ray                                                                   | Clinical Information เพื่อแสดงข้อคว<br>ทราบ                | ามให้           | รายการที่รายงา      | นผลแล้ว     |        |             |        |                |
| Clinical E                                                                                  | Diagnosis                                                  | 🗵 ยกเลิกการสิ่ง |                     |             |        |             |        |                |
| สามารถเส (<br>เพื่อแสดงข้อ                                                                  | Clinical Diagnosis<br>มความให้ส่วนอื่นๆ ทราบได้            | Update          |                     |             |        |             |        |                |
| <ul> <li>ผู้ป่วยนึ่ง</li> <li>ผู้ป่วยกึ่ง</li> <li>ผู้ป่วยก้าง</li> <li>มีภาวะ I</li> </ul> | รรถเข็นมา<br>สังทั้งครรภ์ 2. ระบุสภาพผู้<br>Hyperthyreosis | ้ป่วยได้ กร     | 🔲 พิมพ์รายกา        | รสั่ง       |        |             |        |                |

รูปที่ 7 แสดงหน้าจอ X-Ray Order

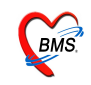

ปุ่ม Physical Exam แสดงลงผลบันทึกการตรวจร่างกายของคนไข้ ในกรณีที่ผลการตรวจเป็นปกติ ทุกอย่างสามารถกดปุ่ม Normal all เพื่อเป็นการเช็คทั้งหมด ในช่อง PE Text สามารถพิมพ์ผลบันทึกการ ตรวจร่างกายได้ และสามารถวาดรูป และ โหลดรูปได้ จากนั้นกดปุ่ม บันทึก ดังรูปตัวอย่าง

| Physical Exan | n Contraction of the second second se |                                    |
|---------------|----------------------------------------------------------------------------------------------------|------------------------------------|
| บันทึกผลกา    | รดรวจร่ <sup>ะ</sup> บันทึกรูปถ่ายได้ (ต้องทำการ save)                                                                                                    |                                    |
| วาดรูปได้     | รูปลงในเครื่องก่อน                                                                                                    |                                    |
| ลงผลการด      | าร่างกายขอ สาขาตสอบ ขอมูล                                                                                                    |                                    |
| บันทึกลาการ 🤉 | าตุรูป รูปถ้าย                                                                                                    | 24                                 |
| PE1           | Normal all                                                                                                    |                                    |
| GA            | กด Normal all เพื่อ                                                                                                    | แบบฟอร์มอีนๆ<br>ลำดับ ชื่อฟอร์ม    |
| HEENT         | N DA ทำการเลือกทั้งหมด                                                                                                    |                                    |
| HEART         |                                                                                                    |                                    |
| LUNG          |                                                                                                    | <no data="" display="" to=""></no> |
| Ab            | EN EA                                                                                                    |                                    |
| Ext           | EN EA                                                                                                    |                                    |
| Neuro         | EN EA                                                                                                    | H(4( ) > > + + + - + - + - + + + = |
| Skin          |                                                                                                    | แสดงฟอร์ม                          |
| PE Text       |                                                                                                    |                                    |
|               | Add Code Re                                                                                                    | move Save Template                 |
|               |                                                                                                    |                                    |
|               | สามารถบันทึกผลการตรวจร่างกายใด้สามารถเท็                                                                                                    | พิ่ม, ย้าย, Save Template ใด้      |
|               |                                                                                                    |                                    |
|               |                                                                                                    | 🔚 บันทึก 📑 Close                   |

รูปที่ 8 แสดงหน้าจอบันทึกผลการตรวจร่างกาย (Physical Exam)

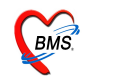

ปุ่มลง Screen สำหรับซักประวัติผู้ป่วยในกรณีที่ผู้ป่วยยังไม่ผ่านจุด Screen ก็สามารถลงได้ที่นี่เลย ดังรูปตัวอย่าง

| 顪 :: โต๊ะทำงาน :: -                        | BMS                                                                                                    |                           |                                    | - = ×                      |  |  |  |
|--------------------------------------------|----------------------------------------------------------------------------------------------------|---------------------------|------------------------------------|----------------------------|--|--|--|
| [อู้ป่วย] ชักประวัติ (ตรวจ                 | รักษา                                                                                                    |                           |                                    |                            |  |  |  |
| ข้อมูลผู้ป่วย                              |                                                                                                    |                           | ประเภทการมา                        |                            |  |  |  |
| ชื่อ า                                     | เายทดสอบ ข้อมูล <b>อา</b>                                                                                                    | ยุ 31 ปี 9 เดือน 21 วัน   | มาเอง (ห้องบัตร)                   |                            |  |  |  |
| สิทธิการรักษา                              | จ่ายเงินเอง โดยไม่มี                                                                                                    | สิทธิเบิกคืน              | ห้องตรวจอุบัติเห<br>ใส่รายละเอียง  | P                          |  |  |  |
| ข้อมูลทั่วไป การเจ็บป่วย                   | ปในอดีด โการคัดกรอง โกราฟ โครอบค                                                                                                    | ร์ว การพรวจร่างกาย สิ่ง X | -Ray ดีตกรองห้องตา<br>การซักประวัต | ติ                         |  |  |  |
| น้ำหนัก 🚺                                  | Kg. อุณหภูมิ 0.0 C                                                                                                    | <b>รอบเอว</b> 0.0 (       | m. ประวัติ ของคนใช้                | ใส่รูปคนไข้ได้             |  |  |  |
| อดราเดนชพจร<br>ความดันโลหิด<br>เป็นบาแล้ว  | /m อดราหายเจ<br>0 / 0 BP ส่วนสูง                                                                                                    | 0 /m<br>0 Cm.             |                                    | Photo                      |  |  |  |
| CC HPI PMH<br>CC ใส่ CC<br>เพื่อให้ข้อกวาม | เป็นมาแล้ว 0 วัน ▼ BMI 0.00 FBS 0 CC HPI PMH FH SH ROS PE LAB ตัดกรองไข้หวัดนก Active Problem CC ไก้ CC แก้ว กด Enter เพื่อให้ข้อกวามลงมาอยู่ด้านล่าง |                           |                                    |                            |  |  |  |
| ugun [1                                    | 6 จุกเฉ็น ER                                                                                                    |                           | New row                            | เปลนอน<br>ชีป้วยมาตรวจจริง |  |  |  |
| ส่งตรวจที่ห้อง 16                          | 0 ห้องทรวจอุบัติเหตุฉุกเฉิน ER                                                                                                    | 1 แสดง                    |                                    |                            |  |  |  |
| สถานะภาพหลังครวจ                           | รอผลตรวจ                                                                                                    |                           |                                    |                            |  |  |  |
| 1 2                                        | 3 4 5                                                                                                    | 6 Refresh                 | Show CF คลินิกพิเศษ UE             | ความเร่งด่วน ปกติ 💌        |  |  |  |
| 🕥 รายการนัด 🚺                              | รอส่งครวจ สิทธิ 🗋 สั่งยา ส่                                                                                                    | NRefer Admit D            | <. กัดกรองทั้งกรรภ์ Doc.           | 😢 ลบ 🔚 บันทึก 📝 Refresh    |  |  |  |

รูปที่ 9 แสคงตัวอย่างหน้าจอซักประวัติผู้ป่วย

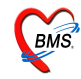

ปุ่ม Acc.Wz สำหรับใส่รายละเอียคผู้ป่วยอุบัติเหตุ ดังรูปตัวอย่าง

| Accident Wizzard         | ×                        |
|--------------------------|--------------------------|
| Welcome                  | *                        |
| Welcome to acc           | ident wizzard            |
| ผู้บาดเจ็บเป็น           |                          |
| บาดเจ็บจาก               |                          |
| ประเภทอุบัติเหตุ         | -                        |
| กิจกรรมขณะเกิดอุบัติเหตุ |                          |
| ใส่ราย                   | ละเอียดผู้ป่วยอุบัติเหตุ |
|                          | 🤗 ทกลง 🛛 🔀 ยกเลิก        |

รูปที่ 10 แสดงตัวอย่างหน้าจอ Accident Wizard

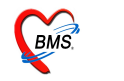

ระบบซักประวัติ

ปุ่มอุบัติเหตุ สำหรับใส่ข้อมูลผู้ป่วยอุบัติเหตุฉุกเฉิน สามารถใส่รายละเอียคผู้ป่วยอุบัติเหตุ ฉุกเฉิน ดังรูปตัวอย่าง

| Accident Entry                                                            |                                                                |  |  |  |  |  |
|---------------------------------------------------------------------------|----------------------------------------------------------------|--|--|--|--|--|
| ER Accident Entry                                                         | *                                                              |  |  |  |  |  |
| ้ <mark>ข้อมูลพื้นฐาน</mark> ยาและขนาด IV ที่ผู้ป่วยได้รับ กระบวนการทางกา | เรพยาบาล การจำหน่ายผู้ป่วย ข้อมูลที่ให้ผู้ป่วย/ญาติ อุบัติเหตุ |  |  |  |  |  |
| HN 0408764 <b>ชื่อ</b> นายทดสอบ ข้อมูล                                    | อายุ 31 ปี 9 เดือน 21 วัน เวลาที่มาถึง ER 17:27 🚊              |  |  |  |  |  |
| ประเภทการมา 🔹 มาจาก                                                       | <ul> <li>ผู้นำส่ง</li> </ul>                                   |  |  |  |  |  |
| ประเภทศู้ป่วย 🗌 Trauma 🗌 Non Trauma 🗌                                     | ] BBA 🔲 DBA 🗌 ຈິທເລຮ 🔲 Revisit in 48 Hr.                       |  |  |  |  |  |
| ความเร่งด่วน 🗸                                                            | ประเภทอุบัติเหตุ 🗸                                             |  |  |  |  |  |
| สัญญาณชีพแรกรับ T = 0.0 P = 0                                             | R = 0 BP = 0 / 0 BW= 0.0 Kg.                                   |  |  |  |  |  |
| Glasgow coma score E = 0.00 V =                                           | 0.00 M = 0.00 Pupils Lto 0.00 Rto 0.00                         |  |  |  |  |  |
| อาการสำคัญ                                                                |                                                                |  |  |  |  |  |
| ยู้ให้ข้อมูล ยู้สัมภาษณ์                                                  | รายงานแพทย์ 00:00 ᆍ เริ่มตรวจ 00:00 🌻                          |  |  |  |  |  |
| มีประวัติโรคประจำตัว                                                      |                                                                |  |  |  |  |  |
| ข้อมูลสนับสนุน                                                            |                                                                |  |  |  |  |  |
| ใส่รายละเอียดผู้                                                          | ป่วยอุบัติเหตุฉุกเฉิน                                          |  |  |  |  |  |
|                                                                           | 🔚 Save                                                         |  |  |  |  |  |

รูปที่ 11 แสดงตัวอย่างหน้าจอ ER Accident Entry

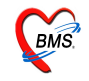

## ขั้นตอนที่ 6. แถบชำระเงิน

#### หน้าจอแสครายละเอียดการลงรายละเอียด แถบชำระเงิน

| ลงราย    | ละเอีย  | เด                                               |           |                  |                   |                    |
|----------|---------|--------------------------------------------------|-----------|------------------|-------------------|--------------------|
| HN       | 0       | 560820 ชื่อ นายทศสอบ ระบ                         | บบ        | อายุ 24          | ปี 3 เคือน 20 วัน |                    |
| สิทธิ    | จ่าย    | เงินเอง โดยไม่มีสิทธิเบิกคืน                     |           | usan 10          | :51               |                    |
| เจ้าห    | น้าที่  | BMS                                              | 🔻 กำหนดชื | ร้อ เวร          | เวรเช้า           |                    |
| ย้างไวงเ | การวิขี | ออัย <mark>ข้าระเงิน</mark> Printer Image ย่าตัด |           |                  |                   |                    |
| ลำดับ    | চর্মর   | ชื่อรายได้                                       | ชนิด      | ประเภทการทำร     | ะ จำนวนเงิน       | ~                  |
| 1        | 03      | ด่ายาในบัญหียาหลักแห่งหาติ                       | 01        | ช้าระเองเบิกได้  | 20.00             | 10                 |
| 2        | 12      | ด่าบริการทางแพทย์                                | 01        | ชำระเองเบิกได้   | 50.00             | 12.                |
| -        |         |                                                  | 1         |                  |                   |                    |
|          |         |                                                  |           |                  |                   |                    |
|          |         |                                                  |           |                  |                   |                    |
|          |         |                                                  |           |                  |                   |                    |
|          |         |                                                  |           |                  |                   |                    |
|          |         |                                                  |           |                  |                   |                    |
|          |         |                                                  |           |                  |                   |                    |
|          |         |                                                  |           |                  |                   |                    |
|          |         |                                                  |           |                  |                   |                    |
|          |         |                                                  |           |                  |                   |                    |
|          |         |                                                  |           |                  |                   |                    |
|          |         |                                                  |           |                  |                   |                    |
|          |         |                                                  |           |                  |                   | ~                  |
|          |         |                                                  | <b>_</b>  | ອາຈແມື້ຈາ        | 70.00             | 1                  |
| <b>0</b> | อกใบเส  | ร์รีจหลังจากบันทึก 14.                           |           | a voire e        | 0.00              | 13.                |
|          |         |                                                  |           | TINDIAS MAD ODB. | 0.00              |                    |
|          |         |                                                  |           |                  |                   |                    |
| 100 a    | งงรายก  | ารนิค 🔜 aงค่ารักษา & ลังยา ลัง Admit             | ประวัติ   | พิมพ์ Sticker    | ขอเลือด           | 🔚 บินทึก 🛛 🚺 ที่ 🥼 |

รูปที่ 12 แสดงตัวอย่างหน้าจอ ชำระเงิน

ลำดับที่ 12. แสดงลำดับ, รหัส, ชื่อรายได้, ชนิด, ประเภทการชำระ, จำนวนเงิน

ลำดับที่ 13. ช่องแสดง รวมเงิน, ก้างชำระ หรือ สปน.

้ลำดับที่ 14. 🗆 ออกใบเสร็จหลังจากบันทึก สำหรับออกใบเสร็จรับเงินหลังจาก กคปุ่มบันทึก

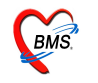

## ขั้นตอนที่ 7. แถบ Printer

หน้าจอแสครายละเอียคการลงรายละเอียค แถบ Printer

| ลงรายละเอียด                                                   |                                              |
|----------------------------------------------------------------|----------------------------------------------|
| HN 0560820 ชื่อ นายทดสอบ ร                                     | ระบบ อายุ 24 ปี 3 เคือน 20 วัน               |
| สิทธิ จ่ายเงินเอง โดยไม่มีสิทธิเบิกคืน                         | ıcan 10:51                                   |
| เจ้าหน้าที่ BMS                                                | 🔹 กำหนดชื่อ เวร เวลช้า                       |
| ผู้ป่วย การวินิจฉัย ชำระเงิน <mark>Printer</mark> Image ผ่าคัด |                                              |
| OPD Card Printer                                               | Sticker Print Server      15.                |
| 🗹 ปิดหน้าจอหลังจากบันทึก                                       | เลือก Printer เพื่อทำการ print OPD Card      |
|                                                                |                                              |
| 📭 ลงรายการนัด 💭 ลงค่ารักษา & สิ่งยา สิ่ง Admit                 | ประวัติ พิมพ์ Sticker ขอเลือด 틙 บันทึก 🕼 ปิด |

รูปที่ 13 แสดงตัวอย่างหน้าจอ Printer

ลำดับที่ 15. สามารถเลือก Printer เพื่อพิมพ์ OPD Card Printer และ Sticker Print Server

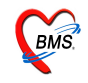

#### ขั้นตอนที่ 8. แถบ Image

หน้าจอแสดงรายละเอียดการลงรายละเอียด แถบ Image

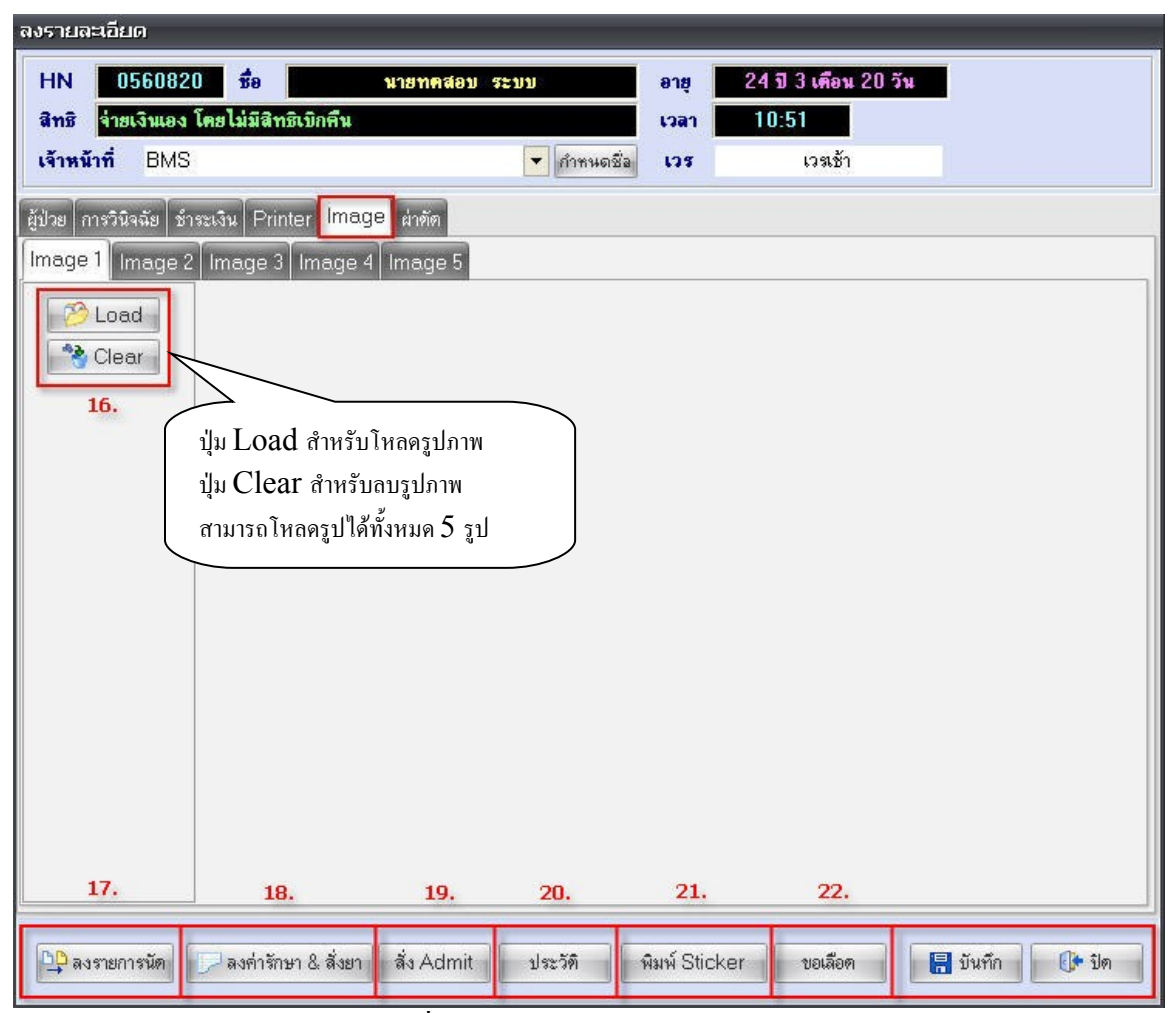

รูปที่ 14 แสคงตัวอย่างหน้าจอ Image

ถำดับที่ 16. ปุ่ม Load สำหรับโหลด รูปภาพลงโปรแกรม สามารถโหลดได้ทั้งหมด 5 รูป ปุ่ม Clear สำหรับ Clear รูปภาพ

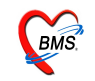

ลำดับที่ 17. ปุ่มลงรายการนัด สำหรับสร้างรายการนัด, ดูรายการนัด, สั่ง LAB, สั่ง X-Ray, ตารางปฏิบัติ งาน, Calendar, Calendar2 ดังรูปตัวอย่าง

| <i>ั</i> มันทึกราย                                                                                                    | เการนัดผู้ป่วยนอก                          | ו                        |                                            |                      |                 |                           |                                     | x        |
|----------------------------------------------------------------------------------------------------|--------------------------------------------|--------------------------|--------------------------------------------|----------------------|-----------------|---------------------------|-------------------------------------|----------|
| ชื่อผู้ป่วย [<br>สิทธิ                                                                                                    | )560819 มา<br>ถ่ <u>ายเงินเอง</u> โดยไม่มี | ยทคสอบ<br>สิทธิเบิกคืน   | ทศสอบเพชร<br>เ                             | ນັ                   | นทึกรายก        | าารนัดหมาย                | Appointme                           | nt 🛛     |
| เพิ่มรายกา 1                                                                                                    | ใส่วันที่ 📊 🗛                              | ∃ไล้งX-Ba                | 2.ໃສ່ແາ                                    | งทย์ผู้นัด           | 3.ใส่เวล        | ถา                        | - 4.เลือก Clii                      | nic      |
| วันที่นัด<br>เหตุที่นัด                                                                                                    | ##/##/25##<br>รักษาต่อเนื่อง               | 5.ใส่เหตุที่<br>ปัต 🗸 แพ | 0 รู้<br>งาาย์ผู้นัด                       | M วงเวลา [           | 9:00 🌲 ถึง 🏾    | 10:00 ‡ Clinic            | นรีเวชกรรม                          |          |
| ติดต่อที่                                                                                                    | ทันตกรรม                                   | 🝷 ម្ត័រ                  | ขียนใบนัด                                  | ผู้ดูแลระบบจาก BN    | /IS (           | สิทธิตรั้งหน้า จ่ายเงินเอ | เง โดยไม่มีสิทธิเบิกดื่น            | •        |
| การปฏิบั                                                                                                    | เดิดัว                                     |                          | ระบุห้องครวจ                               | ห้องตรวจอุบัติเหตุจ  | ุกเฉิน ER       |                           |                                     | •        |
| <ul> <li>งดนาและอาหาร 6-8 ชว</li> <li>งดน้ำและอาหาร 10-12</li> <li>สวนอุจจาระด้วยยาสานที่</li> <li>กรุณานำบัตร รพ.และบ</li> <li>กรุณานำบัพร รพ.และบ</li> </ul> |                                            | มว<br>2<br>เที่          | ตารางทำงาน<br>รายการ X-Ra<br>LAB/ตรวจ<br>√ | y<br>อื่นๆ (พิมพ์ลงใ | นใบนัด)<br>VESR | II TI                     | <ul> <li>เพิ่มลงในหมายเท</li> </ul> | <b>►</b> |
| 7                                                                                                    | Template                                   |                          | ງ 6.ສາມາ                                   | รถพิมพ์การ           | PT,INR          |                           | putum for AFB                       |          |
| 7.พมพ เบนต<br>หลังจากบันทึก                                                                                                    | Microsoft Office                           | Doci 💌                   | ปฏิบัติดั<br>บ <i>เ</i> A                  | วลงในใบนัดได้        | CD4<br>LFT      | ្ពេក<br>C<br>GPT          | Ray<br>-Ray<br>งๆ                   |          |
| <ul> <li>พิมพ์ใบข่</li> <li>พิมพ์ใบข่</li> </ul>                                                                                                    | มัดหลังจากบันทึก<br>มัดพร้อมกับ Stickers   | 1 🛟                      |                                            |                      |                 |                           | 8.na                                |          |
| 🗙 ยกเลิกนัย                                                                                                    | ด ฟอร์มเปล่า                               | นักตาม 7                 | emplate                                    | เลือกคลินิก          |                 |                           | ตกลง 🕞 ปี                           | ค        |

รูปที่ 15 แสดงตัวอย่างหน้าจอ บันทึกรายการนัดผู้ป่วยนอก

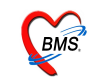

ถำคับที่ 18. ปุ่มถงค่ารักษา & สั่งยา สำหรับสั่งชื่อเวชภัณฑ์, วิธีใช้, จำนวน ให้ผู้ป่วย ปุ่ม "กำหนคสูตร" สามารถกำหนคสูตรยาได้

ปุ่ม "Remed" สามารถนำข้อมูลการสั่งยา ในการเข้ารักษาที่ผ่านมาใช้ได้

| Medication Order         |                            |       |       |               |            |          |      |
|--------------------------|----------------------------|-------|-------|---------------|------------|----------|------|
| รายการเวชภัณฑ์ รายการ DF |                            |       |       |               |            |          |      |
| สำดับ ชื่อเวชภัณฑ์       | วิธีใช้                    | สำนวน | ราคา  | ราคารวม       | PS PR      | หมวด     | ^    |
|                          |                            |       |       |               | 🖹 🏯        |          |      |
|                          |                            |       |       |               |            |          |      |
|                          |                            |       |       |               |            |          |      |
| loinne                   | acuaria uni anaviena Entar |       |       |               |            |          |      |
| រពេះ ខេត                 |                            |       |       |               |            |          |      |
| เพื่อให้ขึ               | ้นบรรทัดใหม่               |       |       |               |            |          |      |
|                          |                            |       |       |               |            |          |      |
|                          |                            |       |       |               |            |          |      |
|                          |                            |       |       |               |            |          |      |
|                          |                            |       |       |               |            |          |      |
|                          |                            |       |       |               |            |          |      |
|                          |                            |       |       |               |            |          |      |
| 2                        |                            |       |       |               |            |          | × 1  |
| รายการยาปัจจบัน รายการย  | ทโอนไป IPD                 |       |       |               |            |          | -    |
|                          |                            |       |       | _             | _          | _        |      |
| 💾 สามารถกำหนดสูต         | ร เพื่อให้เวชภัณฑ์หลาย ๆ   |       |       |               |            |          |      |
| ค ตัวอยู่ในสุดระบั้นได้  | ·                          |       | _     | ามสารักม      |            | 0.0      | 00   |
| N 100 19 10 19 19        |                            |       | -     | 14141 I JULE  | · .        |          |      |
| 💟 รกล. แพท               | งอนางแหม                   |       | 🗆 រ៍  | งิมพ์ Sticker | ิยา        | OPD      | •    |
| 🔲 พิมพ์ OP               | พิมพ์ใบสั่งยา              | ~     | - 🗖 u | สดงสรุปค่าใช่ | ร้จ่ายหลัง | บันทึก   |      |
| แบบฟอ Card               | สามารถ Remed รายการยาได้   |       | - 01  | งมพ์รายการทั้ | งหมด       |          |      |
| แบบเฟอ เสิ่งยา           |                            |       | •     |               |            |          |      |
|                          |                            |       |       |               |            |          |      |
| 🛄 กำหนดสตร               | te Bemed เหมาว่าย รังหาร์  |       | -     | Save II       | -11        | Close IF | Inst |
|                          |                            |       |       |               |            | 0.000 [E |      |
|                          |                            |       |       |               |            |          |      |

รูปที่ 16 แสดงตัวอย่างหน้าจอปุ่มลงค่ารักษา & สั่งยา

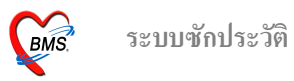

| IPT Request for Admit                                   |                                                                                 |  |  |  |  |
|---------------------------------------------------------|---------------------------------------------------------------------------------|--|--|--|--|
| HN 0560819<br>VN 511023111259                           | นายทดสอบ ทดสอบเพชร<br>23 ตุลาคม 2551 11:12:59                                   |  |  |  |  |
| ข้อมูลการสั่ง Admit การพรวจร่างกาย [<br>Patient Picture | Drug Profile<br>แพทย์ผู้สั่ง Admit BMS<br>อาการล้าคัญ<br>สั่ง Admit ที่ดีก      |  |  |  |  |
| 😢 ลบรายการ                                              | เลอกดกท Admit<br>กด "ตกลง"<br>it พิมพ์ Sticker พิมพ์ Admit note ✔ ทกลง ¥ ยกเดิก |  |  |  |  |

รูปที่ 17 แสดงตัวอย่างหน้าจอ ปุ่ม Admit

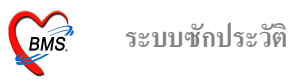

ถำดับที่ 20. ปุ่มประวัติ แสดงประวัติทั้งหมดของคนไข้ ทุกครั้งที่เข้ามาใช้บริการ สามารถเลือกดูประวัติ ที่ผ่านมาของคนไข้ได้ ดังรูปตัวอย่าง

| 🛃 Patient EMR                                                                             |                                                                                                    |                            |                  |                                        | _ = x |
|-------------------------------------------------------------------------------------------|----------------------------------------------------------------------------------------------------|----------------------------|------------------|----------------------------------------|-------|
| Visit List                                                                                | ้แฟ้มเวชระเบียน PE Image ER Image Document ข้อมูลภายนอก                                                                                |                            |                  |                                        |       |
| ล้าตับ วันที่/เวลา ▲<br>1 23/10/51 11:12:59<br>2 20/08/51 10:49:42<br>2 02/08/51 10:49:42 | HN 0560819 🔎 ซึ่ง นษทดสอบ ทดสอนเทธร อายุ 24 ปี 5 เดือน 8 วัน<br>ที่อยู่ 123 หมู่ 8 ค.ด.มูลเหล็ก อ.เมืองเทชายูาณ์ จ.เหษายูาณ์<br>DW. Ch | 🧯 เวชระเบียน<br>eck        |                  |                                        |       |
| 4 04/07/51 05:03:11<br>5 03/07/51 00:00:01<br>6 02/07/51 05:54:14                         | ประวัติการผ่าตัด ประวัติการโดษาก็อื่น การโมยาจากก็อื่น ประวัติการ<br>Screen & ตรวจลึกษา ประวัติการนัดหมาย จัญณะวระเมียน การ Admit      | ส่งท่อไปสถานพยา<br>ประวัติ | บาลอื่น<br>X-Ray | Note การจำชยา<br>ประวัติส่งเสริมสุขภาพ |       |
| 7 02/07/51 03:36:49                                                                       | รัทที่มา 23 ดุลาศม 2551 เวล 11:12:59 เวร ในเวลา ผู้ส่งครวจ ผู้ดูแลระบบจาก BMS<br>สิทธิการศึกษา 10 รัพธริมอง โดยไม่มีสิทธิปี OFL เลขที่ |                            |                  |                                        |       |
|                                                                                           | แพทย์ผู้ทรวจ ผู้ยักประวัติ รคส. พญ.กนกศรี อัศวลันติ                                                                                    |                            |                  |                                        |       |
| Samaas Visit                                                                              | รวินิจฉัยหลัก                                                                                                    |                            |                  |                                        |       |
|                                                                                           | น้ำหนัก คณหภมิ พีพจร อัตราทายใจ นัตวัดไป                                                                                               |                            |                  |                                        |       |
| 📗 ที่ผ่านมา                                                                               | ความต้น ส่วนสง FBS BMI Note                                                                                                    |                            |                  |                                        |       |
|                                                                                           | ไรสนประจำตัว "" 🛛 🙀 CC PE                                                                                                    |                            |                  |                                        |       |
|                                                                                           | การมพัชา                                                                                                    |                            |                  |                                        |       |
|                                                                                           | Note                                                                                                    |                            |                  |                                        |       |
|                                                                                           | สถานะ รอยสตรวจ                                                                                                    |                            |                  |                                        |       |
|                                                                                           | 📴 รายการยา 🛃 Lab 🛃 X-Ray 🛃 ER 🛃 กับสกรรม — สิ่งเสริม 🧥 สำรักษา ทัดลการ แม่หาย์ผู้ตรวจ                                                  |                            |                  |                                        |       |
|                                                                                           | ล้ำดับ ชื่อรายการ                                                                                                    | จำนวน                      | unitprice        | sum_price paidst                       |       |
|                                                                                           | 1 AMOXYCILLIN 250 mg. แคปฐล 14pt (1เม็ค* 4PC) รับประทานครั้งละ 1 เม็ค                                                                  | 20                         | 1.75             | 35 01                                  |       |
|                                                                                           | 2 คายรกรสูบวยนอก เนวลาราชการ<br>3 PARACETAMOI 500 mg เมื่อ 2nthocm (2 เมื่อ g4-6h เวลาปวดหรือมีไข้)                                    | 10                         | 50               | 10.01                                  | _==   |
|                                                                                           | 4 CYCLO PROGYNOVA (แตง) 2+0.5 mg. แตง 11ht (1 เม็ด * 1 HS)                                                                             | 10                         | 175              | 1750 01                                | ~     |
|                                                                                           | OPD Med IPD Home Med                                                                                                    |                            |                  |                                        |       |
|                                                                                           | เป็นสู่รุชภาพ Clinical Document EHR OPD Scan Audit Log Document Custom Form HTML                                                       |                            |                  |                                        | ปิด   |

รูปที่ 18 แสดงตัวอย่างหน้าจอ ปุ่มประวัติ

- 21. ปุ่มพิมพ์สติ๊กเกอร์
- 22. ขอเถือด

เมื่อทำการกรอกข้อมูลทุกอย่างเสร็จสิ้น ให้ทำการกคปุ่ม บันทึก เพื่อบันทึกข้อมูลทั้งหมด